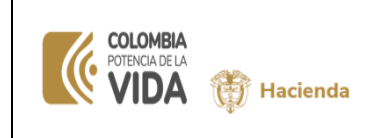

Fecha:4-06-2024Versión:V 2Página:1 de 9

# TABLA DE CONTENIDO

| 1.  | OBJETIVO                                                  | . 2 |
|-----|-----------------------------------------------------------|-----|
| 2.  | REPORTE DE COMPROBANTES CONTABLES                         | . 2 |
| 2.1 | . RUTA EN EL SIIF                                         | . 2 |
| 2.2 | FILTROS PARA GENERAR REPORTE DE COMPROBANTES CONTABLES    | . 2 |
| 2.3 | GENERACIÓN DE REPORTE DE COMPROBANTES CONTABLES APROBADOS | . 5 |

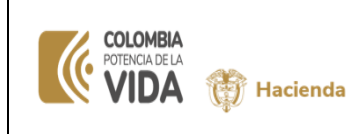

Fecha: 4-06-2024 Versión: V 2 2 de 9

### 1. OBJETIVO

Esta guía describe el procedimiento para ver datos de comprobantes contables automáticos y manuales en estado aprobado, creados por la ECP a la que pertenece la PCI de conexión en formato de Reporte.

#### 2. REPORTE DE COMPROBANTES CONTABLES

A continuación, encontraran el paso a paso en el SIIF Nación, para la generación del Reporte de comprobantes contables.

#### 2.1. RUTA EN EL SIIF

RUTA: Contabilidad (CON)/Consultas/ Comprobantes contables/ Reporte de comprobantes contables Aprobados.

| Buscar<br>Farainsuizacium                                         | SENADO DE LA REPÚBLICA (01-01-01)<br>kchicagu kchicagu (kchicagu)<br>PRUEBA - ADMINISTRATIVO | <b>SILE</b> |
|-------------------------------------------------------------------|----------------------------------------------------------------------------------------------|-------------|
| Comprobantes Contables >                                          | Última visita: 2023-04-28 18:03:17 Hora Colombia                                             | <b>U</b>    |
| Procesos Especiales >                                             |                                                                                              |             |
| Estructuras Estados Contables                                     |                                                                                              |             |
| Consultas                                                         |                                                                                              |             |
| Comprobantes Contables                                            |                                                                                              |             |
| Comprobantes Contables                                            |                                                                                              |             |
| Consulta Masiva de Comprobantes                                   |                                                                                              |             |
| Consulta de comprobantes contables Aprobados                      |                                                                                              |             |
| Consulta de Documentos Contables                                  |                                                                                              |             |
| Reporte de Comprobantes Contables Aprobados                       | ter Contaking Angelander                                                                     |             |
| Comprobantes Contables Aprobados Posterior Cierre<br>Eliminados   | tes contables Aprobados                                                                      |             |
| Comprobantes Contables Cierre Eliminados                          |                                                                                              |             |
| Consultar Historico de Cierre contable e Inicio del Ejercicio     |                                                                                              |             |
| Consolidado de cargas de Saldos Iniciales por ECP                 |                                                                                              |             |
| siifnacion.gov.co//.DanaInfo=ps-fesapre.mhpresiif.red+HandlerNave | gacion.as                                                                                    |             |

#### 2.2. FILTROS PARA GENERAR REPORTE DE COMPROBANTES CONTABLES

El sistema dispone los siguientes filtros:

Ubicación de los filtros en la pantalla de consulta

| A<br>A<br>M<br>Hacienda                                                                                                    | RCON062 - REPORTE                                   | Fecha:<br>Versión:                        | 4-06-202<br>V 2                                                                         |  |
|----------------------------------------------------------------------------------------------------|-----------------------------------------------------|-------------------------------------------|-----------------------------------------------------------------------------------------|--|
| , Carlo Hacienaa                                                                                                    | COMPROBANTES CONTABLES                              | Página:                                   | 3 de                                                                                    |  |
| SENADO DE LA REPUBLICA (01-01-01)<br>kohicagu (kchicagu)<br>PRUEBA - ADMUNSTRATIVO<br>Última visita: 2024-05-12 12:31:54 Hora Colombia | Pulsa F11 para salir del mode de pantalla compléta  | Ambiente<br>Sesión: 3abtp                 | PREPRODUCCION<br>Versión: 12.4.4.V70<br>Servidor: PS-FESA30<br>Øyi3rclswbqggamvluo<br>G |  |
| Reporte Comprobante Contables                                                                                                    |                                                     |                                           |                                                                                         |  |
| Unidad Ejecutora                                                                                                    | 01-01-01 SENADO DE LA REPUBLICA                     |                                           |                                                                                         |  |
| Codigo Consolidacion                                                                                                    | 014000000                                           |                                           |                                                                                         |  |
|                                                                                                    | PARAMETROS GENERALES DEL REPORTE                    |                                           |                                                                                         |  |
| Transacciones                                                                                                    | Transación                                          |                                           |                                                                                         |  |
| BYS052 - Aplicar la baja de bienes                                                                                                    | na omolad o subolinidad ejęciolota                  |                                           |                                                                                         |  |
| BYS080 - Aprobar Ítems de la Solicitud de Entrad                                                                                       | a de Bienes al Almacén sin Documento de Referencia. |                                           |                                                                                         |  |
| CARGNCT230 - Carga comprobante manual inici                                                                                            | al                                                  |                                           |                                                                                         |  |
| CARGNCT230_A_A - Carga comprobante manua                                                                                               | I Asiento                                           |                                           |                                                                                         |  |
| CNT051 - Generar Documento de Recaudo por C     CNT051A - Generar Documento de Recaudo por                                             | eanitian en pesos<br>Clasificar en pesos            |                                           | [ ]                                                                                     |  |
| CNT051C - Generar Documento de Recaudo por                                                                                             | Clasificar en pesos                                 |                                           |                                                                                         |  |
| CN10011 - Generar Documento de Recaudo por                                                                                             | Ucasincar en pesos H ≪ Página 1 de 13 I → N 10 V    | Mostra                                    | ndo 1 - 10 de 128                                                                       |  |
| Macroprocesos:                                                                                                    |                                                     |                                           |                                                                                         |  |
|                                                                                                    | Macroproceso                                        |                                           |                                                                                         |  |
| CUN                                                                                                    |                                                     |                                           |                                                                                         |  |
|                                                                                                    |                                                     |                                           |                                                                                         |  |
|                                                                                                    |                                                     |                                           |                                                                                         |  |
| CUN DYC GAS GRF NNS                                                                                                    |                                                     |                                           |                                                                                         |  |
| CON     DYC     GAS     GAF     NG     NG                                                                                              |                                                     |                                           |                                                                                         |  |
| CUN     DYC     OAS     ORF     ORF     N0     NCT     PAG     REC                                                                     |                                                     | Activar Windows                           |                                                                                         |  |
| CAN     OVC     OVC     OVC     OAS     OAS     NCT     NA     NA     NA     RAC     RAC     RAC     RAC                               |                                                     | Activar Windows<br>Ve a Configuración par | <del>a activar W</del> indows.                                                          |  |

#### Número de Transacción:

Si el usuario conoce el "Número de transacción" del o los comprobantes a consultar, los debe registrar en este campo separados por coma, para este filtro es obligatorio que se defina el rango de fechas (Fecha Desde y Fecha Hasta) que el rango incluya la "fecha de registro" del (los) comprobante(s) contable(s) del presente filtro.

#### Numero documento fuente:

El usuario ingresara el (los) "Numero(s) documento fuente" de los comprobantes a consultar separados por coma. Para este filtro es obligatorio que se defina el "código de la transacción" fuente del comprobante contable o "macroproceso".

#### Código de Transacción: •

Seleccionar el (los) "código(s) de transacción(es)" de la lista dispuesta por el sistema. para este filtro es obligatorio que se defina el rango de fechas (Fecha Desde y Fecha Hasta). El sistema les dispondrá todos los comprobantes generados por la(s) transacción(es) seleccionadas de ese rango de fecha.

#### Macroprocesos: .

Seleccionar el (los) "macroproceso(s)" de la lista dispuesta por el sistema. Para este filtro es obligatorio que se defina el rango de fechas (Fecha Desde y Fecha Hasta). El sistema les dispondrá todos los comprobantes generados por la(s) transacción(es) seleccionadas de ese rango de fecha.

#### Fecha Desde y Fecha Hasta: •

Definir las fechas en formato año/mes/día, ambas deben estar incluidas en el mismo periodo contable. Fecha Desde debe ser la fecha inicial y la Fecha Hasta debe ser la fecha final y definir uno de los siguientes filtros "Número de transacción", "Código de transacción" o "Macroproceso".

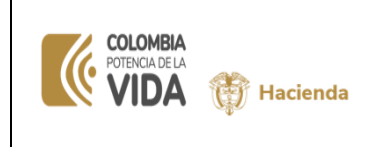

## **COMPROBANTES CONTABLES**

#### Imagen de Filtros definidos en Numero de Transacción y Rango de fechas:

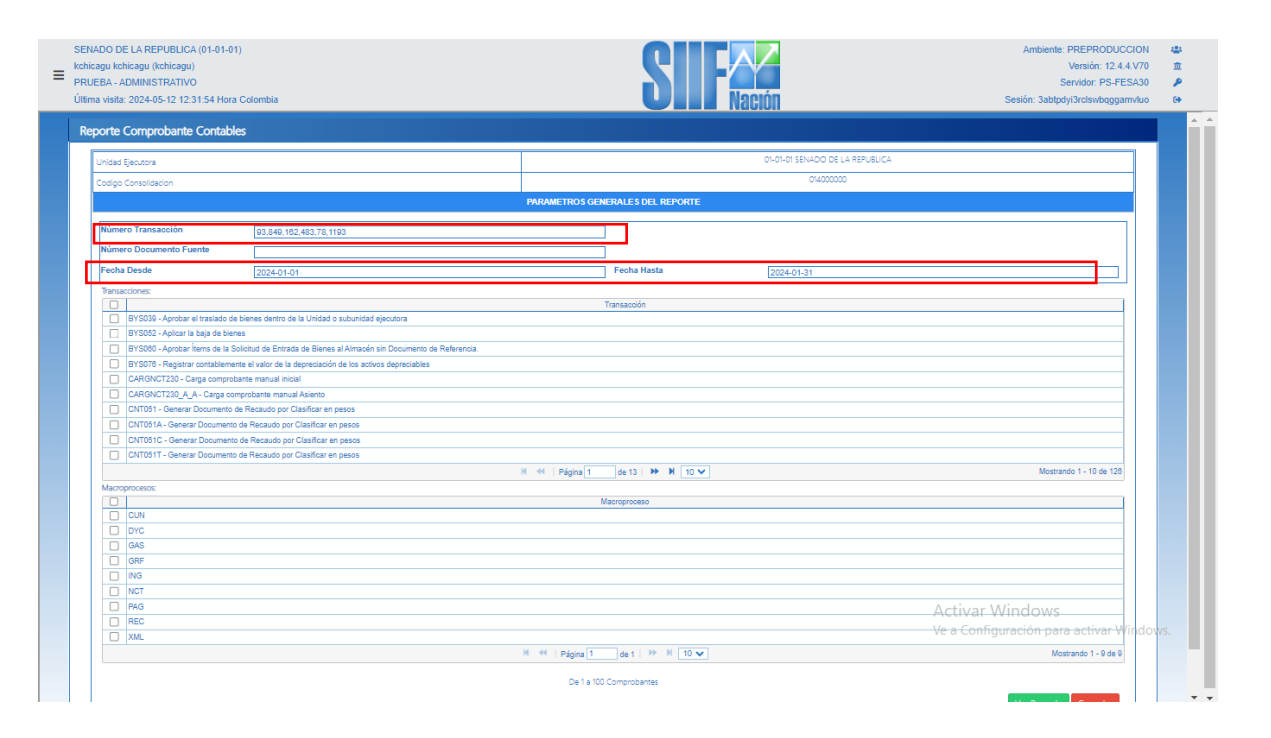

### Imagen de Filtros definidos en Numero documento fuente y Código transacción:

| BA - ADMINISTRATIVO                                                                                       |                                  | Servidor: PS-FESA30              |
|----------------------------------------------------------------------------------------------------|----------------------------------|----------------------------------|
| visita: 2024-05-12 11:53:00 Hora Colombia                                                                 | <b>VIII</b> Nacion               | Sesión: r4pfklfwmarqifqtu3oljvxe |
| orte Comprobante Contables                                                                                |                                  |                                  |
| Inidad Elecutora                                                                                          | 01-01-01 SENADO DE LA REPUBLICA  |                                  |
| ncino Consolidarion                                                                                       | 014000000                        |                                  |
|                                                                                                    | PARAMETROS GENERALES DEL REPORTE |                                  |
|                                                                                                    |                                  |                                  |
| Número Transacción                                                                                        |                                  |                                  |
| Nimero Documento Fuente 207224,199324,196224,168224,8783724,18035824                                      |                                  |                                  |
| Fecha Desde                                                                                               | Fecha Hasta                      |                                  |
| Transacciones:                                                                                            |                                  |                                  |
|                                                                                                    | Transacción                      |                                  |
| NCT280 - Crear Comprobante Contable de Cambio de Estimación Contable                                      |                                  |                                  |
| NCT281 - Crear Comprobante Contable de Corrección de Errores                                              |                                  |                                  |
| PAG011 - Crear "constitución de acreedores por conceptos de pago no presupuestal " con marca de "deducció | n" y valor "no" en la marca      |                                  |
| PAG046 - Pago de ordenes de pago por tipo de moneda y con medio de pago cheque                            |                                  |                                  |
| PAG047 - Pago de ordenes de pago por tipo de moneda y con medio de pago Abono en cuenta.                  |                                  |                                  |
| PAG048 - Pago de ordenes de pago por tipo de moneda y con medio de pago Títulos                           |                                  |                                  |
| PAG049 - Pago de ordenes de pago por tipo de moneda y con medio de pago Giro                              |                                  |                                  |
| PAG054 - Asignar estado pagado a una orden de pago con valor neto igual a cero                            |                                  |                                  |
| PAG056 - Registro de información de Pagos no exitosos de ordenes de pago                                  |                                  |                                  |
|                                                                                                    |                                  |                                  |
| PAGU/3 - Traslado de Recursos Administrados por la DTN                                                    |                                  |                                  |

Imagen de Filtros definidos en Código de Transacción y Rango de fechas:

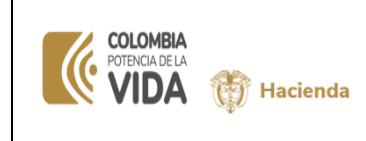

Fecha:4-06-2024Versión:V 2Página:5 de 9

## **COMPROBANTES CONTABLES**

| = | SEN<br>kchic<br>PRU<br>Últim | ADO DE LA REPUBLICA (01-01-01)<br>:agu kchicagu (kchicagu)<br>EBA - ADMINISTRATIVO<br>na visita: 2024-05-12 11:53:00 Hora Co | olombia                                               |                          |                    | SIF                            | <b>L</b> íón                       | :                      | Ambiente: PREPRODUCCION<br>Versión: 12.4.4.V70<br>Servidor: PS-FESA30<br>Sesión: r4pfkffvmarqifqtu3oljvxe | 40<br>11<br>12<br>14<br>14<br>14<br>14<br>14<br>14<br>14<br>14<br>14<br>14<br>14<br>14<br>14 |   |
|---|------------------------------|----------------------------------------------------------------------------------------------------|-------------------------------------------------------|--------------------------|--------------------|--------------------------------|------------------------------------|------------------------|----------------------------------------------------------------------------------------------------|----------------------------------------------------------------------------------------------|---|
|   | Re                           | porte Comprobante Contables                                                                                                  |                                                       |                          |                    |                                |                                    |                        |                                                                                                    |                                                                                              | Î |
|   |                              | Unidad Ejecutora                                                                                                    |                                                       |                          |                    |                                | 01-01-01 SENADO DE LA REPUBLICA    |                        |                                                                                                    |                                                                                              |   |
|   |                              | Codiop Consolidacion                                                                                                    |                                                       |                          |                    |                                | 014000000                          |                        |                                                                                                    |                                                                                              |   |
|   |                              |                                                                                                    |                                                       |                          | PARAMETROS GEN     | IERALES DEL REPORTE            |                                    |                        |                                                                                                    |                                                                                              |   |
|   |                              | Número Transacción                                                                                                    |                                                       |                          |                    | 1                              |                                    |                        |                                                                                                    |                                                                                              |   |
|   |                              | Número Documento Fuente                                                                                                    |                                                       |                          |                    |                                |                                    |                        |                                                                                                    |                                                                                              |   |
|   |                              | Fecha Desde                                                                                                    | 2024-01-01                                            |                          |                    | Fecha Hasta                    | 2024-01-31                         |                        |                                                                                                    |                                                                                              |   |
|   |                              | Iransacciones:                                                                                                    |                                                       |                          |                    |                                |                                    |                        |                                                                                                    |                                                                                              |   |
|   |                              |                                                                                                    |                                                       |                          |                    | Transacción                    |                                    |                        |                                                                                                    |                                                                                              |   |
|   |                              | ING088 - Asignaci?n DRXC de ban                                                                                              | icos sin afectaci?n de libretas DTN.                  |                          |                    |                                |                                    |                        |                                                                                                    |                                                                                              |   |
|   |                              | ING108 - Carga Masiva de Acreedo                                                                                             | ores de Ingresos de Devoluciones Masivas DIAN         |                          |                    |                                |                                    |                        |                                                                                                    |                                                                                              |   |
|   |                              | ING107 - Anulación Acreedor de In                                                                                            | gresos para Devolución Masiva DIAN                    |                          |                    |                                |                                    |                        |                                                                                                    |                                                                                              |   |
|   |                              | ING110 - Clasificación Automática                                                                                            | de Documentos de Recaudo por Clasificar asociados a F | acturación Electrónica d | de Contado         |                                |                                    |                        |                                                                                                    |                                                                                              |   |
|   |                              | ING111 - Causación Agregada de F                                                                                             | Factura Electrónica de Venta a Plazos                 |                          |                    |                                |                                    |                        |                                                                                                    |                                                                                              |   |
|   |                              | ING112 - Recaudo Básico Agregad                                                                                              | lo de Factura Electrónica de Venta a Plazos           | ING110 - Clasi           | ficación Automátic | a de Documentos de Recaudo por | Clasificar asociados a Facturación | Electrónica de Contado |                                                                                                    |                                                                                              |   |
|   |                              | NCT008M - Crear Modificación Rel                                                                                             | lación Catálogo Contable - Auxiliares                 |                          |                    |                                |                                    |                        |                                                                                                    |                                                                                              |   |
|   |                              | NCT099 - Crear Procesos Especial                                                                                             | les, Cierre Y Apertura Contable                       |                          |                    |                                |                                    |                        |                                                                                                    |                                                                                              |   |
|   |                              | NCT240 - Crear Comprobante Con                                                                                               | itable Manual                                         |                          |                    |                                |                                    |                        |                                                                                                    |                                                                                              |   |
|   |                              | NCT259 - Crear Comprobante Con                                                                                               | itable de Ajuste Cambio Política                      |                          |                    |                                |                                    |                        |                                                                                                    |                                                                                              |   |
|   |                              |                                                                                                    |                                                       |                          | H 📢 Página 11      | de 13 🕨 🗎 10 🗸                 |                                    |                        | Mostrando 101 - 110 de 128                                                                                |                                                                                              |   |
|   |                              | Macroprocesos:                                                                                                    |                                                       |                          |                    |                                |                                    |                        |                                                                                                    |                                                                                              |   |
|   |                              |                                                                                                    |                                                       |                          |                    | Aacroproceso                   |                                    | Activar Win            | dows                                                                                                    |                                                                                              |   |
|   |                              | CUN                                                                                                    |                                                       |                          |                    |                                |                                    | Victival Min           | dons done                                                                                                 |                                                                                              |   |
|   |                              | DYC                                                                                                    |                                                       |                          |                    |                                |                                    | ve a contigura         | cion para activar windov                                                                                  |                                                                                              |   |
|   |                              | GAS                                                                                                    |                                                       |                          |                    |                                |                                    |                        |                                                                                                    |                                                                                              |   |
|   |                              | -                                                                                                    |                                                       |                          |                    |                                |                                    |                        |                                                                                                    |                                                                                              |   |

Imagen de Filtros definidos en Macroproceso y Rango de fechas:

| Undad Gentors Codge Considerion PMAMETRO'S CENERALE'S OCE State Contable State Contable | 19-01-01-01 DIRECCON 1920-00 NACION 0007N<br>802272344<br>L REPORTE |
|-----------------------------------------------------------------------------------------|---------------------------------------------------------------------|
| Codge Consolitation PARAMETROS GENERALES DEL                                            | 923272394<br>L REPORTE                                              |
| PARAMETROS GENERALES DEL                                                                | L REPORTE                                                           |
| Id de Comprobante Contable                                                              |                                                                     |
|                                                                                         |                                                                     |
| Número Documento Fuente                                                                 |                                                                     |
| Fecha Desde 2022-12-01 Fecha Has                                                        | ita 2022-12-31                                                      |
| Tennerinaer                                                                             |                                                                     |
| Transacción                                                                             |                                                                     |
|                                                                                         |                                                                     |
| E CONSE                                                                                 |                                                                     |
|                                                                                         |                                                                     |
|                                                                                         |                                                                     |
| EP0078                                                                                  |                                                                     |
|                                                                                         |                                                                     |
|                                                                                         |                                                                     |
|                                                                                         |                                                                     |
|                                                                                         |                                                                     |
| H 44 Página 8 de 18 H                                                                   | ● N 10 マ Mostrando 71 - 80 de 17                                    |
| Marraprocesos:                                                                          |                                                                     |
| Macroproceso                                                                            |                                                                     |
| ovc                                                                                     |                                                                     |
| GAS                                                                                     |                                                                     |
| GRF                                                                                     |                                                                     |
| NG NG                                                                                   |                                                                     |
| NCT                                                                                     |                                                                     |
| PAG                                                                                     |                                                                     |
| L REC                                                                                   |                                                                     |
| XML                                                                                     |                                                                     |
|                                                                                         |                                                                     |
| H 44   Página 1 de 1   20                                                               | Nostrando 1 - 8 de                                                  |
| X − <<   Pågina 1 → 0 de 1   >>                                                         | Nostrando 1-8 de                                                    |
| M 44   Página (1 de 1   24<br>De 1 a 100 Comptoberte                                    | N TU V Mostrando 1-8 de                                             |

### **2.3.** GENERACIÓN DE REPORTE DE COMPROBANTES CONTABLES APROBADOS

Definir uno de los filtros indicados en el punto anterior (2.2).

- Número de Transacción
- Numero documento fuente
- Código de Transacción
- Macroprocesos

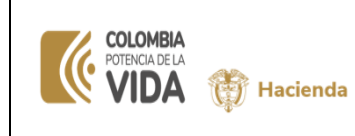

 Fecha:
 4-06-2024

 Versión:
 V 2

### • Fecha Desde y Fecha Hasta

Ejemplo: Si el usuario conoce el "Número de transacción" del o los comprobantes a consultar, los debe registrar en este campo separados por coma, para este filtro es obligatorio que se defina el rango de fechas (Fecha Desde y Fecha Hasta) que el rango incluya la "fecha de registro" del (los) comprobante(s) contable(s) del presente filtro y dar clic en "Ver reporte"

Es importante resaltar en la lectura de los datos registrados que:

- Si en el filtro se definió datos en el campo "Número de Transacción", tener en cuenta:
   Si el estado distinto a Aprobado En el campo "Número de transacción", equivale al número que asignó el sistema al proceso de crear un comprobante manual.
- Si el comprobante está aprobado, debe ser el número definido en el momento de la aprobación, el cual fue informado en mensaje en pantalla al momento de su aprobación.

| nidad tjecutora               |                                                                          |                                  |            |                                      |
|-------------------------------|--------------------------------------------------------------------------|----------------------------------|------------|--------------------------------------|
| odigo Consolidacion           |                                                                          |                                  | 014000000  |                                      |
|                               |                                                                          | PARAMETROS GENERALES DEL REPORTE |            |                                      |
| Número Transacción            | 93.849.162.483.78.1193                                                   |                                  |            |                                      |
| Número Documento Fuente       |                                                                          |                                  |            |                                      |
| Fecha Desde                   | 2024-01-01                                                               | Fecha Hasta                      | 2024-01-31 |                                      |
| Transacciones:                |                                                                          |                                  |            | U                                    |
|                               |                                                                          | Transacción                      |            |                                      |
| BYS039 - Aprobar el traslado  | de bienes dentro de la Unidad o subunidad ejecutora                      |                                  |            |                                      |
| BYS052 - Aplicar la baja de b | ienes                                                                    |                                  |            |                                      |
| BYS080 - Aprobar Items de la  | a Solicitud de Entrada de Bienes al Almacén sin Documento de Referencia. |                                  |            |                                      |
| BYS076 - Registrar contabler  | nente el valor de la depreciación de los activos depreciables            |                                  |            |                                      |
| CARGNC1230 - Carga comp       | robante manual inicial                                                   |                                  |            |                                      |
| CARGNCT230_A_A - Carga        | comprobante manual Asiento                                               |                                  |            |                                      |
| CNT051 - Generar Documen      | to de Recaudo por Clasificar en pesos                                    |                                  |            |                                      |
| CNT051A - Generar Docume      | nto de Recaudo por Clasificar en pesos                                   |                                  |            |                                      |
| CNT051C - Generar Docume      | nto de Recaudo por Clasificar en pesos                                   |                                  |            |                                      |
| CN10511 - Generar Docume      | nto de Recaudo por Clasificar en pesos                                   |                                  |            |                                      |
|                               |                                                                          | M ؇   Página 1 de 13   🍽 🕅 10 🗸  |            | Mostrando 1 - 10 de 128              |
| Macroprocesos:                |                                                                          |                                  |            |                                      |
|                               |                                                                          | Madroproceso                     |            |                                      |
|                               |                                                                          |                                  |            |                                      |
|                               |                                                                          |                                  |            |                                      |
|                               |                                                                          |                                  |            |                                      |
|                               |                                                                          |                                  |            |                                      |
|                               |                                                                          |                                  |            |                                      |
|                               |                                                                          |                                  |            |                                      |
| D REC                         |                                                                          |                                  |            |                                      |
|                               |                                                                          |                                  |            |                                      |
| C) Point                      |                                                                          | K ≪   Página 1 de 1   ≫ X 10 ¥   |            | A A / A / A Mostrando 1 - 9 de 9     |
|                               |                                                                          |                                  |            | Acuval Windows                       |
|                               |                                                                          |                                  |            | Vo a Lophquiración para activar Mund |

El sistema dispone nueva pantalla, con el reporte de los comprobantes contables en formato individual.

### Pantalla de la consulta de comprobantes:

El sistema visualiza que los filtros originaron 8 páginas y en cada una hay un comprobante.

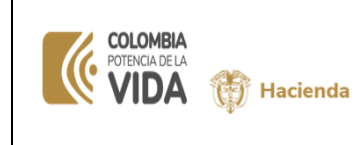

Fecha: 4-06-2024 Versión: V 2 Página: 7 de 9

## **COMPROBANTES CONTABLES**

que

| portal3.siifnacion              | .gov.co/SIIF.CUN/Form     | s/VisorReportes/,DanaInfo=ps-fesapre.r                                                                                                    | nhpresiif.red+VisorReportes.aspx - Go            | ogle Chrome        |                       | -                                    | ٥ | × |
|---------------------------------|---------------------------|----------------------------------------------------------------------------------------------------|--------------------------------------------------|--------------------|-----------------------|--------------------------------------|---|---|
| portal3.siifna                  | cion.gov.co/SIIF.CU       | N/Forms/VisorReportes/,DanaInfo                                                                                                    | =ps-fesapre.mhpresiif.red+VisorF                 | Reportes.aspx      |                       |                                      |   | Q |
| ⊲ < 1                           | de 8 >                    | ▶ Č € 100%                                                                                                    |                                                  | Buscar   Siguiente |                       |                                      |   |   |
|                                 | Reporte Compr<br>Contable | obante Usuario Solicitarte: kohicagu<br>Unidad Egicultora 01-01-01<br>ofisiouridad Egicultora<br>Solicitarita:<br>Fecha y Hora Sistema: 2024-05-14 6:54-37 / | kchicagu kchicagu<br>Senado de la Republica<br>M |                    |                       |                                      |   |   |
|                                 |                           |                                                                                                    | Reporte Comprobante Contable                     |                    |                       |                                      |   |   |
| Entidad Contable F              | Pública                   | 14000000 - SENADO DE LA REPUBLICA                                                                                                    |                                                  |                    |                       |                                      |   |   |
| PCI                             |                           | 01-01-01 SENADO DE LA REPUBLICA                                                                                                    |                                                  |                    |                       |                                      |   |   |
| Fecha Registro                  |                           | 2024-01-01 12:00:00 AM                                                                                                    |                                                  |                    |                       |                                      |   |   |
| Fecha de Elaborad               | lo                        | 2024-03-22 4:58:21 PM                                                                                                    |                                                  |                    |                       |                                      |   |   |
| ID Comprobante C                | ontable                   | 143221255                                                                                                    |                                                  |                    |                       |                                      |   |   |
| Número Transaccio               | ón                        | 78                                                                                                    |                                                  |                    |                       |                                      |   |   |
| Consecutivo Libro               | Diario                    | 4302                                                                                                    |                                                  |                    |                       |                                      |   |   |
| Tipo de Comproba                | inte                      | Manual                                                                                                    |                                                  |                    |                       |                                      |   |   |
| Código de Transac               | ción                      | NCT240                                                                                                    |                                                  |                    |                       |                                      |   |   |
| Documento Fuente                | •                         | Ajustes de Otras cuentas por pagar                                                                                                    |                                                  |                    |                       |                                      |   |   |
| No. Documento Fu                | iente                     |                                                                                                    |                                                  |                    |                       |                                      |   |   |
| Estado                          |                           | Aprobado                                                                                                    |                                                  |                    |                       |                                      |   |   |
| Usuario Elaboró                 |                           | DANIELA RODRIGUEZ GOMEZ                                                                                                    |                                                  | Fecha Elaboración: | 2024-03-22 4:58:21 PM |                                      |   |   |
| Usuario Aprobó/Re               | echazo                    | DIANA MARCELA RIOS DIAZ                                                                                                    |                                                  | Fecha Aprob/Rech:  | 2024-03-22 5:23:24 PM |                                      |   |   |
| Ajuste Retroactivo              | 1                         | NO                                                                                                    |                                                  |                    |                       |                                      |   |   |
| ID Documento Con<br>Descripcion | ntable                    |                                                                                                    |                                                  | 1                  |                       |                                      |   |   |
|                                 |                           |                                                                                                    |                                                  |                    |                       |                                      |   |   |
| Códigos Contables               | 8                         |                                                                                                    |                                                  |                    |                       |                                      |   |   |
| Código                          |                           | Descripción                                                                                                    | Valor Debe                                       | Valor Haber        |                       |                                      |   |   |
| 249027001                       | Viáticos y gastos de viaj | e                                                                                                    | 0.00                                             | 859,426.           | 00                    | Activar Windows                      |   |   |
| 249027001                       | Viáticos y gastos de viaj | e                                                                                                    | 0.00                                             | 2,338,706          | 00                    | Activat withdows                     |   |   |
| 249027001                       | Viáticos y gastos de viaj | e                                                                                                    | 0.00                                             | 2,338,706          | 00                    | ve a configuración para activar Wine |   |   |
| 249027001                       | Viáticos y gastos de viaj | e                                                                                                    | 0.00                                             | 936,195.           | 00                    |                                      |   |   |

### En la cabecera de la consulta se encontrarán los siguientes iconos.

El usuario puede visualizar datos de los comprobantes dando clic en las fechas hacia la derecha o izquierda, en cada página encontrará un comprobante:

| Þ | ∠ de 100 > ▷                                                                                               |
|---|----------------------------------------------------------------------------------------------------|
|   | Página siguiente<br>Ultima Página<br>Página anterior<br>Primera Página                                     |
|   | Menú de exportación, dispone lista despegable de los formatos disponibles para exportación.                |
| 2 | Página actual, en este campo permite al usuario ingresar la página del comprobante que requiere visualizar |

Se exporta archivo a formato Excel

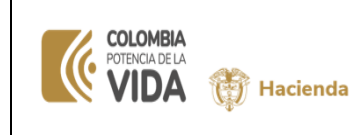

Fecha: 4-06-2024 Versión: V 2 Página:

## **COMPROBANTES CONTABLES**

8 de 9

| Oportal3.siifnacion                                                                         | .gov.co/SIIF.C                        | UN/Form     | s/VisorF | Reportes  | /,Danali | nfo=ps-fesap | ore.mhpresii | f.red+Visori             | Reportes   | .aspx - Go  | ogle Chrom  | e              |                        |                       |   |      |              | - | ٥ | ×        |
|---------------------------------------------------------------------------------------------|---------------------------------------|-------------|----------|-----------|----------|--------------|--------------|--------------------------|------------|-------------|-------------|----------------|------------------------|-----------------------|---|------|--------------|---|---|----------|
| 25 portal3.siifna                                                                           | cion.gov.co/                          | SIIF.CU     | N/Form   | ns/Viso   | rRepor   | tes/,Danal   | nfo=ps-fe    | apre.mhp                 | resiif.re  | d+Visor     | Reportes.a: | spx            |                        |                       |   |      |              |   |   | Q        |
| Id < 1                                                                                      | de 8                                  | >           | ÞI       | U         | ©        | 100%         | ~            | ₩ ~                      | e          |             | Busc        | ar   Siguiente |                        |                       |   |      |              |   |   | Î        |
|                                                                                             |                                       |             |          |           |          |              |              | Word                     |            |             |             |                |                        |                       |   |      |              |   |   | <b>^</b> |
| Reporte Comprobante<br>Contable Unicar Sciedante Lencara<br>Unicar Ejecutiva<br>e Buncharte |                                       |             |          |           | Excel    |              |              |                          |            |             |             |                |                        |                       |   |      | II           |   |   |          |
|                                                                                             |                                       |             |          |           |          |              | Dana         | rowerroll                | n          |             |             |                |                        |                       |   |      |              |   |   |          |
|                                                                                             |                                       |             |          |           |          |              | Kepu         | PDF                      |            |             |             |                |                        |                       |   |      |              |   |   |          |
| Entidad Contable F                                                                          | Pública                               |             | 140000   | 00 - SEN  | ADO DE   | A DEDUBLIC   | CA .         |                          |            |             |             |                |                        |                       |   | _    |              |   |   |          |
| PCI<br>Ecolo Dogistro                                                                       |                                       |             | 2024.01  | 1 01 12:0 | 0.00 001 | AREPUBLIC    | ж            | Archivo T                | FF         |             |             |                |                        |                       |   | _    |              |   |   |          |
| Fecha de Elaborad                                                                           | 0                                     |             | 2024-0   | 2.22 4-58 | 21 PM    |              |              |                          |            | - 1- 1      |             |                |                        |                       |   | _    |              |   |   |          |
| ID Comprobante C                                                                            | ontable                               |             | 143221   | 255       |          |              |              | MHIML                    | archivo we | eD)         |             |                |                        |                       |   | _    |              |   |   |          |
| Número Transaccio                                                                           | ón                                    |             | 78       |           |          |              |              | (S)/ (delimitado por com |            |             |             |                |                        |                       | _ |      |              |   |   |          |
| Consecutivo Libro                                                                           | Diario                                |             | 4302     |           |          |              |              | COV (dem                 |            | - commu     |             |                |                        |                       |   |      |              |   |   |          |
| Tipo de Comproba                                                                            | nte                                   |             | Manual   |           |          |              |              | Archivo X                | ML con da  | atos d      |             |                |                        |                       |   |      |              |   |   |          |
| Código de Transac                                                                           | ción                                  |             | NCT240   | )         |          |              |              |                          |            |             |             |                |                        |                       |   |      |              |   |   |          |
| Documento Fuente                                                                            | 1                                     |             | Ajustes  | de Otras  | cuentas  | por pagar    |              | Fuente de                | datos      |             |             |                |                        |                       |   |      |              |   |   |          |
| No. Documento Fu                                                                            | ente                                  |             |          |           |          |              |              |                          |            |             |             |                |                        |                       |   |      |              |   |   |          |
| Estado                                                                                      |                                       |             | Aproba   | do        |          |              |              |                          |            |             |             |                |                        |                       |   |      |              |   |   |          |
| Usuario Elaboró                                                                             |                                       |             | DANIEL   | A RODI    | RIGUEZ   | GOMEZ        |              |                          |            |             | Fecha Ela   | boración:      |                        | 2024-03-22 4:58:21 PM |   |      |              |   |   |          |
| Usuario Aprobó/Re                                                                           | chazo                                 |             | DIANA    | MARCE     | LA RIOS  | DIAZ         |              |                          |            |             | Fecha Apr   | rob/Rech:      |                        | 2024-03-22 5:23:24 PM |   |      |              |   |   |          |
| Ajuste Retroactivo                                                                          |                                       |             | NO       |           |          |              |              |                          |            |             |             |                |                        |                       |   |      |              |   |   |          |
| ID Documento Con                                                                            | table                                 |             | 534751   | 9         |          | ,            |              |                          |            |             |             |                |                        |                       |   |      |              |   |   |          |
| Descripcion                                                                                 | Descripcion CODIGO CONTABLE 249055001 |             |          |           |          |              | ONTABLE DI   | EL PAGO                  | DELOS      | IATICOS LOS | CUALES EN   | LA VIGENCIA    | 2023 SE DEJARON CAUSAD | O EN EL               |   |      |              |   | н |          |
|                                                                                             |                                       |             |          |           |          |              |              |                          |            |             |             |                |                        |                       |   |      |              |   |   |          |
| Códigos Contables                                                                           | l .                                   |             |          |           |          |              |              |                          |            |             |             |                |                        |                       |   |      |              |   |   | 1.5      |
| Código                                                                                      |                                       |             | Desc     | ripción   |          |              |              | Valor                    | Debe       |             |             | Valor Habe     | r                      |                       |   |      |              |   |   |          |
| 249027001                                                                                   | Viáticos y gast                       | los de viaj | e        |           | _        | -            |              |                          | _          | 0.0         |             | _              | 859,426.0              | 00                    |   | Act  | ivar Windows |   |   |          |
| 249027001                                                                                   | Viáticos y gast                       | los de viaj | e        |           |          |              |              |                          |            | 0.0         |             |                | 2,338,706.0            | 00                    |   | ~~~  |              |   |   |          |
| 249027001                                                                                   | Viáticos y gas                        | los de viaj | e        |           |          |              |              |                          |            | 0.0         |             |                | 2,338,706.0            | 00                    |   | ve a |              |   |   |          |
| iavascript:void(0)                                                                          | /iáticos y gastos de viaje            |             |          |           |          |              |              |                          | 0.0        |             |             | 936,195.0      | 00                     |                       |   |      |              |   |   |          |

El sistema dispone en la parte inferior o superior de la pantalla, archivo descargado

| 🍯 Sistema Integrado de Informac                                                                                                    | i <b>x</b> +                                                         |                                                              | - 0                                                          |
|----------------------------------------------------------------------------------------------------|----------------------------------------------------------------------|--------------------------------------------------------------|--------------------------------------------------------------|
| → C 😋 portal3.siifna                                                                                                    | acion.gov.co/SIIF.presentacion/,DanaInfo=ps-fesapre                  | e.mhpresiif.red+PaginaGlobal.aspx?usr=kchicagu&hash=#siif-me | enu 🗠 🛠 🖸 I 🕑                                                |
| ail 🗈 YouTube 💡 Maps                                                                                                    | 🌠 Sistema Integrado d 🛛 🚟 Sistema Integrado d                        |                                                              | Historial de descargas recientes 🛛 🛞                         |
| ENADO DE LA REPUBLICA (01-01-01)<br>chicagu kchicagu (kchicagu)<br>RUEBA - ADMINISTRATIVO<br>tima visita: 2024-05-14 06:18:43 Hora | )<br>Colombia                                                        |                                                              | REP_RCON62ComprobanteContable<br>(48).xisx<br>224 K8 + Hecho |
| Reporte Comprobante Contable                                                                                                    | \$                                                                   |                                                              | Historial de descargas completo 🛛 🔀                          |
| Unidad Ejecutora                                                                                                    |                                                                      | 01-01-01 SENADO DE LA 1                                      | RE-UBDCA                                                     |
| Codigo Consolidacion                                                                                                    |                                                                      | 014000000                                                    |                                                              |
|                                                                                                    |                                                                      | PARAMETROS GENERALES DEL REPORTE                             |                                                              |
|                                                                                                    |                                                                      |                                                              |                                                              |
| Número Transacción                                                                                                    | 93,849,162,483,78,1193                                               |                                                              |                                                              |
| Número Documento Fuente                                                                                                    |                                                                      |                                                              |                                                              |
| Fecha Desde                                                                                                    | 2024-01-01                                                           | Fecha Hasta 2024-01-31                                       |                                                              |
| Transacciones:                                                                                                    |                                                                      |                                                              |                                                              |
| 0                                                                                                    |                                                                      | Transacción                                                  |                                                              |
| BYS039 - Aprobar el traslado de                                                                                                    | bienes dentro de la Unidad o subunidad ejecutora                     |                                                              |                                                              |
| BYS052 - Aplicar la baja de biene                                                                                                  |                                                                      |                                                              |                                                              |
| BY SUGU - Aprobar items de la So                                                                                                   | Notruo de Entrada de Bienes al Almaden sin Luccumento de Hererencia. |                                                              |                                                              |
| CARGNCT230 - Carga comprob:                                                                                                    | ante manual inicial                                                  |                                                              |                                                              |
| CARGNCT230 A A - Caroa com                                                                                                    | probante manual Asiento                                              |                                                              |                                                              |
| CNT051 - Generar Documento de                                                                                                    | e Recaudo por Clasificar en pesos                                    |                                                              |                                                              |
| CNT051A - Generar Documento                                                                                                    | de Recaudo por Clasificar en pesos                                   |                                                              |                                                              |
| CNT051C - Generar Documento                                                                                                    | de Recaudo por Clasificar en pesos                                   |                                                              |                                                              |
| CNT051T - Generar Documento                                                                                                    | de Recaudo por Clasificar en pesos                                   |                                                              |                                                              |
|                                                                                                    |                                                                      | M < Página 1 de 13 🕨 M 10 🗸                                  | Mostrando 1 - 10 de 128                                      |
| Macroprocesos:                                                                                                    |                                                                      |                                                              |                                                              |
|                                                                                                    |                                                                      | Macroproceso                                                 | Activar Windows                                              |
|                                                                                                    |                                                                      |                                                              | Ve a Configuración para activar Window                       |
|                                                                                                    |                                                                      |                                                              |                                                              |
|                                                                                                    |                                                                      |                                                              |                                                              |

Se da clic en abrir archivo, el sistema dispone un comprobante contable en formato individual por cada hoja del libro de Excel de 1 a 100 comprobantes contables, si la consulta es superior a 100 comprobante solo le genera los primero 100 comprobantes.

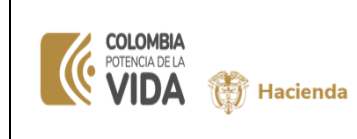

**COMPROBANTES CONTABLES** 

Es importante tener en cuenta que en la cabecera de los comprobantes tienen dos campos con nombre: "ID Comprobante Contable" y "ID Documento Contable":

- "ID Comprobante Contable" ubicado en la fila 4, visualizara el id comprobante contable que le asigno el sistema en el momento de su aprobación.
- El "ID Documento Contable" ubicado en la fila 16, visualizara el id definido en el proceso de creación de mismo y ello garantiza poder visualizar los datos históricos del usuario, este campo solo aplica para comprobantes contables manuales en estado aprobado.

|                       | 5-0- <del>-</del>                                                                                                    | REP_RCON62ComprobanteContable (43) - Excel (Error de activación de productos) 🗉 🗕 🗗 🗙                                                                                                    | :  |
|-----------------------|----------------------------------------------------------------------------------------------------|----------------------------------------------------------------------------------------------------|----|
| Arch                  | nivo Inicio Insertar Diseño de pá                                                                                                    | gina Fórmulas Datos Revisar Vista Desarrollador 🛛 ¿Qué desea hacer? Iniciar sesión 🤗 Compartir                                                                                                    |    |
| Peg                   | $\begin{array}{c c} & & \\ & & \\ & & \\ & & \\ & & \\ ar & \checkmark & \\ & & \\ & & $ | A <sup>*</sup> =     ⇒     ⇒     Ajustar texto     General     ↓       Formato     Dar formato     Dar formato     Dar formato     Estitos de<br>Insertar Eliminar Formato     ∑     Autosuma ∨     Arrow       Combinary centrar ×     \$ × % 0 00 %2 %2     \$ formato     Dar formato     Dar formato     Estitos de<br>Insertar Eliminar Formato     Combinary centrar ×     Arrow     Arrow     Arrow                                                                                                    |    |
| Porta                 | papeles 🕞 Fuente                                                                                                    | 🕼 Alineación 🕼 Número 🕼 Estilos Celdas Modificar                                                                                                    | ~  |
| A1                    | ▼ : × √ fx                                                                                                    |                                                                                                    | ^  |
|                       | C D E F G H                                                                                                    | L M O P(R S T V W X Y) AE AH                                                                                                    | -  |
| 2<br>4<br>5<br>6<br>8 | Reporte Compro<br>Contable                                                                                                    | Dante Uranio Salotane: kalicoja kalicoja kalicoja<br>Uniode Ejectora Oboli 2804000 E LA REFUBLICA<br>objemanista Ejectora<br>Freduja Mars Bitman: 2024-05-16 6588 AM                                                                                                    |    |
| 10                    |                                                                                                    | Reporte Comprobante Contable                                                                                                    |    |
| 12                    | Entidad Contable Pública                                                                                                    | 1400000 - SENADO DE LA REPUBLICA                                                                                                    |    |
| 13                    | PCI                                                                                                    | 01-01-01 SENADO DE LA REPUBLICA                                                                                                    |    |
| 14                    | Fecha Registro                                                                                                    | 2024-01-01 12:00:00 AM                                                                                                    |    |
| 15                    | Fecha de Elaborado                                                                                                    | 2024-03-22 458-21 PM                                                                                                    |    |
| 16                    | ID Comprobante Contable                                                                                                    | 143212255                                                                                                    |    |
| 17                    | Numero Transaccion                                                                                                    | 10                                                                                                    |    |
| 18                    | Consecutivo Libro Diario                                                                                                    | No2                                                                                                    |    |
| 19                    | Código de Transacción                                                                                                    | NCT240                                                                                                    |    |
| 20                    | Documento Fuente                                                                                                    | Austes de Otras cuentas por pagar                                                                                                    |    |
| 22                    | No. Documento Fuente                                                                                                    |                                                                                                    |    |
| 23                    | Estado                                                                                                    | Aprobado                                                                                                    |    |
| 24                    | Usuario Elaboró                                                                                                    | DANELA RODRIGUEZ GOMEZ Fecha Elaboración: 2024-03-22 4:58:21 PM                                                                                                    |    |
| 25                    | Usuario Aprobó/Rechazo                                                                                                    | DIANA MARCELA RIOS DIAZ Fecha AprobiRech: 2024-03-22 5:23:24 PM Activar Windows                                                                                                    |    |
| ~                     | Aiusto Dotrosofius                                                                                                    | hun verse verse ve | Ψ. |
|                       | Hojai Hojaz Hojas                                                                                                    |                                                                                                    |    |
| Listo                 |                                                                                                    |                                                                                                    | ó  |

**Nota:** Este mismo procedimiento se debe realizar con cada uno de los filtros descritos en el punto 2.2, el sistema genera en el reporte 1 a 100 comprobantes por filtro definido.